## **GST Extension for Magento 2 User Guide**

## 1. Introduction

The GST for Magento 2 extension allows admin to automatically calculate GST and apply it to your Magento 2 store as per the rules and regulations of the Indian Government.

# 2. General Configuration

After buying the GST for Magento 2 extension, you can configure it by navigating here through the Magento backend.

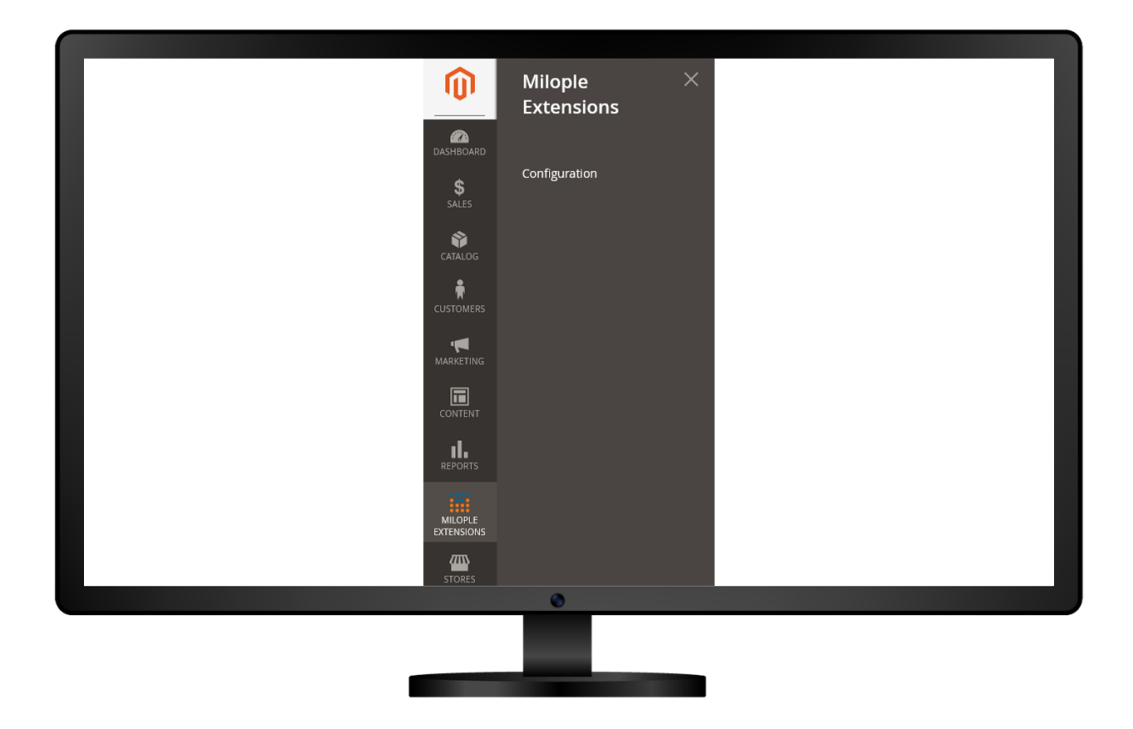

## 3. Extension Configuration

After purchasing the extension, you can choose to **enable the extension** from the backend.

The admin can enter the **serial key** to configure the GSTfor Magento 2.

| Status<br>[global]<br>Serial Key<br>[global] | Select yes to enable the<br>extension from the backend.<br>Enable<br>test<br>Enter the serial key to<br>enable the extension. |  |
|----------------------------------------------|----------------------------------------------------------------------------------------------------|--|
|                                              | 0                                                                                                    |  |
|                                              |                                                                                                    |  |

The admin needs to enter the registered GST number.

Facilitates admin to choose the production state from the drop-down menu.

| MILOPLE EXTENSIONS ^<br>Gst<br>CUSTOMERS ~ | GST Extension | Enter the r<br>GSTIN<br>(store view) 07AADC<br>Production State<br>(store view) Gujarat | egistered<br>mber.<br>B2230M1ZV | Select the state of production<br>from the drop-down menu. | O |
|--------------------------------------------|---------------|-----------------------------------------------------------------------------------------|---------------------------------|------------------------------------------------------------|---|
|                                            |               | •                                                                                       |                                 |                                                            |   |

The admin needs to select the country, and state/province from the drop-down menu. Option to enter the zip code for the chosen state.

|                        | Summary                                            |                         |  |
|------------------------|----------------------------------------------------|-------------------------|--|
|                        | Estimate Shipping and Tax                          |                         |  |
|                        | Enter your destination to get a shipping estimate. |                         |  |
|                        | Country                                            |                         |  |
|                        | india v                                            | Select the country, and |  |
|                        | State/Province                                     | thedrop-down menu.      |  |
|                        | Gujarat 🗸                                          |                         |  |
| Enter the zip code for | Zip/Postal Code                                    |                         |  |
|                        |                                                    |                         |  |
|                        | Flat Rate                                          |                         |  |
|                        | 8 Rxed \$5.00                                      |                         |  |
|                        |                                                    |                         |  |
|                        | Subtotal \$38.00                                   |                         |  |
|                        | Shipping (Flat Rate - Fixed) \$5.00                |                         |  |
|                        | GST \$3.14 ^                                       |                         |  |
|                        | IGST \$3.14                                        |                         |  |
|                        | Order Total \$46.14                                |                         |  |
|                        |                                                    |                         |  |
|                        | Proceed to Checkout                                |                         |  |
|                        |                                                    |                         |  |
|                        | Check Out with Multiple Addresses                  |                         |  |
|                        | ۲                                                  |                         |  |
|                        |                                                    |                         |  |
|                        |                                                    |                         |  |
|                        |                                                    |                         |  |

The "Order Summary" grid facilitates displaying the IGST applied on the order total.

| The "Order Summa the IGST applied | ary" grid displays<br>on order total. |  |
|-----------------------------------|---------------------------------------|--|
| <br>V                             |                                       |  |
| Order Summary                     |                                       |  |
| Cart Subtotal                     | \$38.00                               |  |
| Shipping<br>Flat Rate - Fixed     | \$5.00                                |  |
| GST                               | \$3.14 ^                              |  |
| IGST                              | \$3.14                                |  |
| Order Total                       | \$46.14                               |  |
| 1 Item in Cart                    | ~                                     |  |
| 0                                 |                                       |  |

The "Order Total" displays the total GST applied on the order total.

| Subtotal\$38.00Shipping & Handling\$5.00⊙ Total GST\$3.14Grand Total\$46.14Total Paid\$46.14Total Refunded\$0.00Total Due\$0.00 | Order Totals   | It shows the total GST applied<br>on the order total. | d       |
|----------------------------------------------------------------------------------------------------|----------------|-------------------------------------------------------|---------|
| Shipping & Handling\$5.00Total GST\$3.14Grand Total\$46.14Total Paid\$46.14Total Refunded\$0.00Total Due\$0.00                  | Subtotal       |                                                       | \$38.00 |
| Total GST\$3.14Grand Total\$46.14Total Paid\$46.14Total Refunded\$0.00Total Due\$0.00                                           | Shipping & Han | ndling                                                | \$5.00  |
| Grand Total\$46.14Total Paid\$46.14Total Refunded\$0.00Total Due\$0.00                                                          | ⊖ Total GST    |                                                       | \$3.14  |
| Total Paid\$46.14Total Refunded\$0.00Total Due\$0.00                                                                            | Grand Total    |                                                       | \$46.14 |
| Total Refunded\$0.00Total Due\$0.00                                                                                             | Total Paid     |                                                       | \$46.14 |
| Total Due \$0.00                                                                                                    | Total Refunde  | d                                                     | \$0.00  |
|                                                                                                    | Total Due      |                                                       | \$0.00  |

Intra state GST to be applied on the invoice totals.

| nvoice Totals       | Intra state GST to be applied<br>on the invoice totals. |         |
|---------------------|---------------------------------------------------------|---------|
| Subtotal            |                                                         | \$38.00 |
| Shipping & Handling |                                                         | \$5.00  |
| IGST                |                                                         | \$3.14  |
| 🔿 Total GST         |                                                         | \$3.14  |
| Grand Tatal         |                                                         | £46.44  |

In the "Credit Memo Totals" grid, the total GST is applied on the credit memo including shipping and handling charges, refund, fees, etc.

| Credit Memo Totals  | Total GST applied on the credit memo<br>including shipping and handling<br>charges, refund, fees etc. |         |
|---------------------|----------------------------------------------------------------------------------------------------|---------|
| Subtotal            |                                                                                                    | \$38.00 |
| Shipping & Handling |                                                                                                    | \$5.00  |
| Adjustment Refund   |                                                                                                    | \$0.00  |
| Adjustment Fee      |                                                                                                    | \$0.00  |
| ⊖ Total GST         |                                                                                                    | \$3.14  |
| Grand Total         |                                                                                                    | \$46.14 |
|                     | ٥                                                                                                    |         |

### 4. New Tax Rate

The admin can click on add new tax rules and enter the name of new tax identifier.

Facilitates admin to choose the state from the drop-down menu and add the zip code for the desired location.

Allows to enter the tax rate percent that needs to be applied.

| New Tax Rate                                      |                                                                                        |     |         | Q         | 1         | admin 🔻 |
|---------------------------------------------------|----------------------------------------------------------------------------------------|-----|---------|-----------|-----------|---------|
|                                                   |                                                                                        | ← 8 | lack    | Reset     | Save      | Rate    |
| Enter the new tax<br>identifier. Tax Identifier * |                                                                                        |     |         |           |           |         |
| Zip/Post is Range                                 |                                                                                        |     | Enter   | the Zip/F | Post code | וו      |
| Zip/Post Code *                                   | " - matches any: 'xyz*' - matches any that begins on 'xyz' and are not longer than 10. | 2   | for the | e desirec | location. | J       |
| Select the state from the drop-down menu.         | the country from                                                                       |     |         |           |           |         |
| Country *                                         | United States                                                                          |     |         |           |           |         |
| Rate Percent *                                    |                                                                                        |     |         |           |           |         |
| En                                                | ter the tax rate percent<br>that is to be applied.                                     |     |         |           |           |         |
|                                                   | ©                                                                                      |     |         |           |           |         |
|                                                   |                                                                                        |     |         |           |           |         |
|                                                   |                                                                                        |     |         |           |           |         |

The admin needs to enter the name for the new tax rule.

Allows admin to choose the applicable tax rate from the drop-down menu.

Option to select the file to import tax rates.

The admin can choose the file to export tax rates.

| New Tax Rule                                                                       |                                                                                                    |       |
|------------------------------------------------------------------------------------|----------------------------------------------------------------------------------------------------|-------|
| Tax Rule Information                                                               | ← Back<br>Enter the name for<br>the new tax rule.                                                                    | Reset |
| Name *                                                                             |                                                                                                    |       |
| Tax Rate *<br>Select the applicable tax<br>rate from the drop down.                | Q<br>0 selected<br>US-CA-#Rate 1<br>US-MK-#Rate 1<br>US-MK-#Rate 1<br>NG(#-Rate 1<br>NG(#-Rate 1<br>Add New Tax Rate |       |
| Additional Settings<br>Choose the file<br>to import tax rates.<br>Import Tax Rates | Browse No file selected. Import Tax Rates<br>Select the file<br>to export fax rates.                                 |       |
| EXPORT LAX NAVES                                                                   |                                                                                                    |       |
|                                                                                    |                                                                                                    |       |

### 5. Shopping Cart Display Settings

The admin needs to select yes to display prices, subtotal and shipping amount that needs to be either including or excluding tax.

Option to choose yes to display order total without tax.

Facilitates admin to show the full tax summary.

The admin can select yes to display zero tax subtotal.

| Shopping Ca                                              | art Display Settings                                                                 |                                          |   |                    |
|----------------------------------------------------------|--------------------------------------------------------------------------------------|------------------------------------------|---|--------------------|
|                                                          |                                                                                      |                                          |   |                    |
| Choose to<br>display prices,<br>subtotal and             | Display Prices<br>[store view]                                                       | Excluding Tax                            | * | ✓ Use system value |
| shipping amount<br>either including<br>or excluding tax. | Display Subtotal<br>[store view]                                                     | Excluding Tax                            | • | ☑ Use system value |
|                                                          | Display Shipping Amount<br>[store view]                                              | Excluding Tax                            | ¥ | ✓ Use system value |
| Additionally<br>Select<br>tot                            | yes to show order Total Without<br>yes to show order<br>al without tax. [store view] | No                                       | • | ✓ Use system value |
| Choose yes to show<br>full tax summary.                  | Display Full Tax Summary<br>[store view]                                             | Yes                                      | • | Use system value   |
|                                                          | Display Zero Tax Subtotal<br>[store view]                                            | No                                       | • | ✓ Use system value |
|                                                          |                                                                                      | Select yes to show zero<br>tax subtotal. |   |                    |
|                                                          |                                                                                      | ۲                                        |   |                    |
|                                                          |                                                                                      |                                          |   |                    |
|                                                          | -                                                                                    |                                          |   |                    |

#### 6. Product HSN Attribute and Customer GSTIN

• For showing hsn in invoice and admin pages create a product attributein which the attribute code should be "hsn".

• For adding Customer GSTIN in the site add the customer attribute"gstin" in address templates.

• Go to Stores->Configuration->Customers->Customer Configurations- >Address Templates.

 Add following code in the "Text" Textarea:"{{depend gstin}}GSTIN: {{vargstin}}{{/depend}}"

• Add following code in the "HTML" Textarea:"{{depend gstin}}GSTIN: {{var gstin}}<br />{{/depend}}"

• Add following code in the "PDF" Textarea:"{{depend gstin}}GSTIN: {{vargstin}}|{{/depend}} "

## 7. Support and Feedback

You can contact us at <u>www.milople.com/support</u> for any queries regarding this extension. We would be happy to help you out!